## New Web of Science 新平台介面說明

**碩睿資訊** 柯佳伶 Nicole Ke 2021/07/01

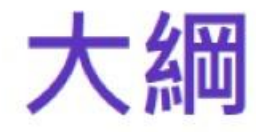

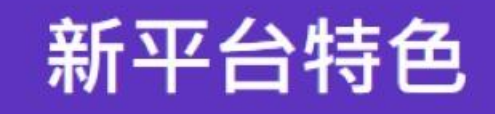

#### 各功能新增更名項目對照表

Web of Science™ Author Impact Beamplots

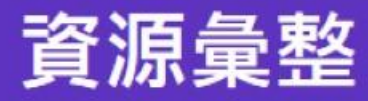

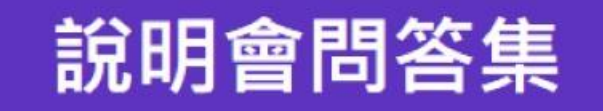

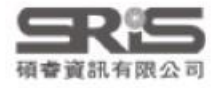

# 新平台特色

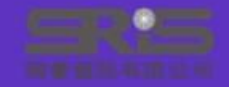

| Web of Science Carbon and State And Annual State And Annual State And Annu | 新版 New Web of Science 7/7 正式                                                                                                    | 上線                           |
|----------------------------------------------------------------------------------------------------|----------------------------------------------------------------------------------------------------|------------------------------|
| NUMBER     Not description       NUMBER     NUMBER       NUMBER     NUMBER       NUMBER     NUMBER       NUMBER     NUMBER       NUMBER     NUMBER                                                                                                    | Web of Science <sup>®</sup> Search Marked List History Alerts Sign In                                                                                                    | <ul> <li>Register</li> </ul> |
| Meento Classic                                                                                                    | Discover multidisciplinary content<br>from the world's most trusted global citation database.                                                                            |                              |
| 2021年底即将退怀                                                                                                    | Search in: Web of Science Core Collection Y Editions: All Y DOCUMENTS AUTHORS CITED REFERENCES STRUCTURE                                                                 |                              |
|                                                                                                    | All Fields <ul> <li>Example: liver disease india singh</li> <li>+ Add row</li> <li>+ Add date range</li> <li>Advanced Search</li> <li>X Clear</li> <li>Search</li> </ul> |                              |
|                                                                                                    | © Clarivate"                                                                                                    | 18?                          |

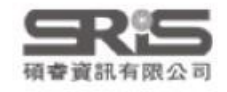

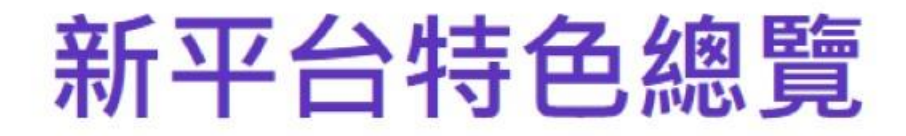

| • | = |    |   |
|---|---|----|---|
| ե | • | ┨╤ | = |
|   |   |    |   |
|   |   |    |   |

極簡畫面設計 接軌電腦載具 功能流暢優化 滾動升級功能 研究者為中心 全新出版指標

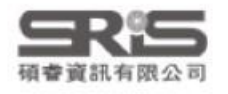

## 各功能新增更名項目對照表

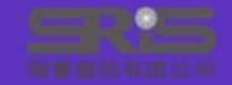

## 檢索欄位新增與更名

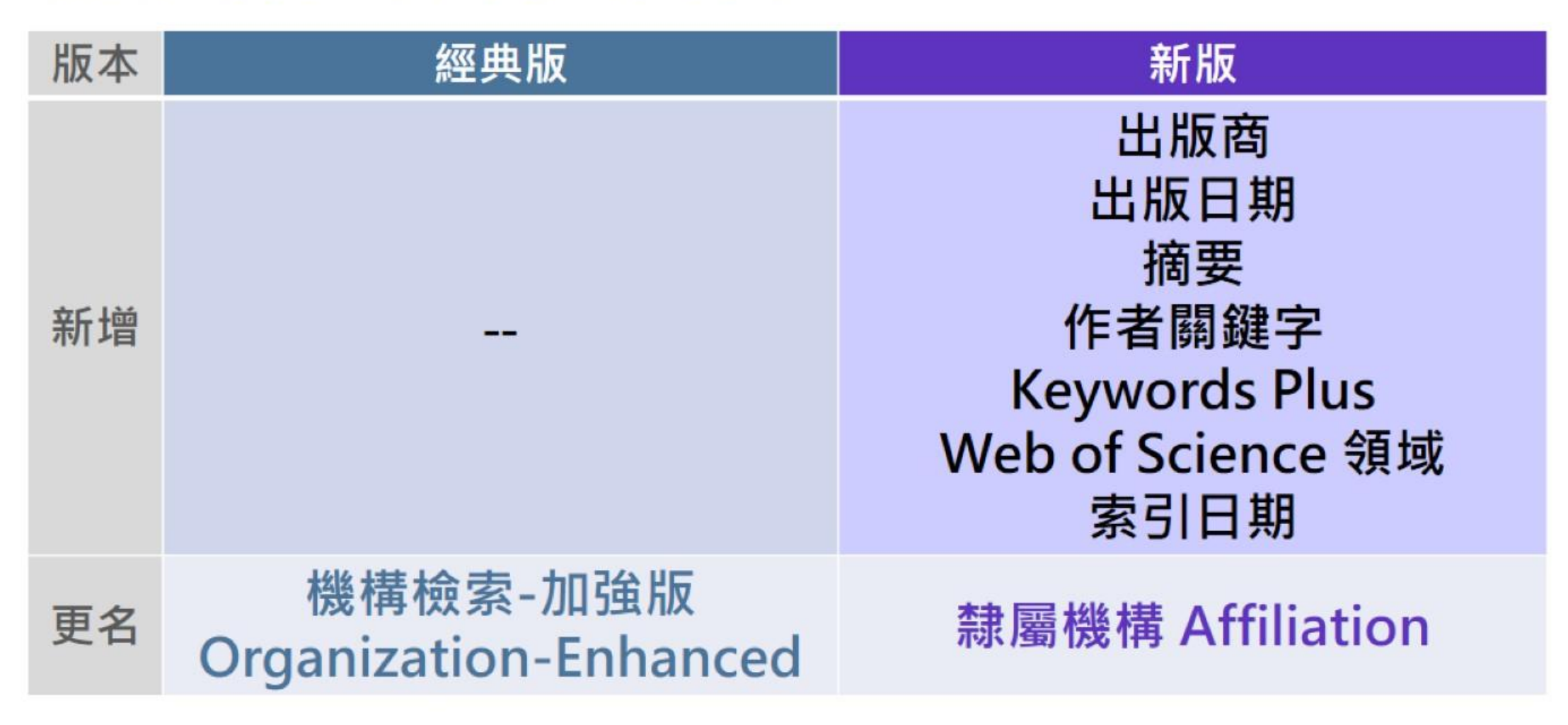

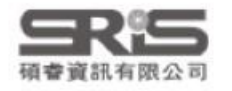

#### 時間範圍欄位比較

出版年份 Year Published 出版日期 Publication Date

#### 索引日期 Index Date

檢索出版年份欄位。這會同時 檢索出版品和早期取閱日期欄 位。 您可以檢索某一年或某個年份 範圍。

*範例:* 2018 2005-2014 檢索出版日期欄位。如具有早期 取閱日期的文獻記錄可使用此日 期來查詢,而非使用最終出版日 期。

您可以選擇是否提供月份和日期, 但在**欄位**(開始日期/結束日期) 中**必須一併提供或都不提供。** 

範例: 2020-01-01 to 2020-05-30 2019-01 to 2020-01

#### **日本**資訊有限公司

#### 檢索文獻索引進入 Web of Science 的日期

欄位日期須完整提供,無法查詢 僅提供年份的時間範圍。

範例:

2020-06-04

### 限縮條件新增與更名

| 版本 | 經典版                                                                                          | 新版                                                                           |
|----|----------------------------------------------------------------------------------------------|------------------------------------------------------------------------------|
| 新增 |                                                                                              | Early Access<br>出版商                                                          |
| 更名 | 在領域中被高度引用<br>領域中的熱門論文<br>文件類型<br>機構檢索-加強版<br>來源出版品標題<br>書籍系列標題<br>研討會標題<br>Web of Science 索引 | 高被引論文<br>熱門論文<br>文獻類型<br>隸屬機構<br>出版品名稱<br>叢書名稱<br>研討會名稱<br>Web of Science 專輯 |

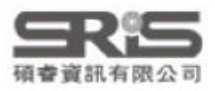

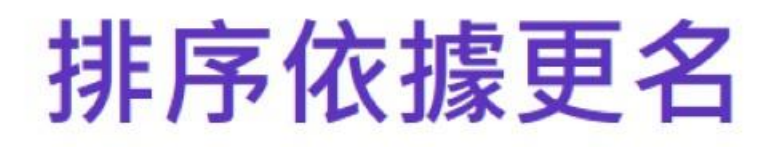

| 版本 | 經典版                                               | 新版                                               |
|----|---------------------------------------------------|--------------------------------------------------|
| 更名 | 日期<br>被引用次數<br>使用情況記數<br>研討會標題<br>第一作者<br>來源出版品標題 | 出版日期<br>引用文獻<br>使用情況<br>研討會名稱<br>第一作者名稱<br>出版品名稱 |

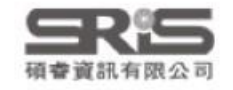

### 匯出選項新增、更名與未來期待

| 版本       | 經典版                             | 新版                 |
|----------|---------------------------------|--------------------|
| 新增       |                                 | RIS<br>FECYT - CVN |
| 更名       | 在Publons上請領-追蹤引用                | 新增至我的Publons個人檔案   |
| 未來<br>期待 | 其他檔案格式<br>列印<br>電子郵件<br>Fast 5K |                    |

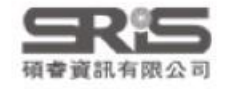

### 進階檢索欄位新增與更名

| 版本 | 經典版      | 新版                        |
|----|----------|---------------------------|
| 新增 |          | 出版日期<br>出版商<br>最終出版年份 FPY |
| 更名 | 機構檢索-加強版 | 隸屬機構                      |

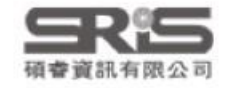

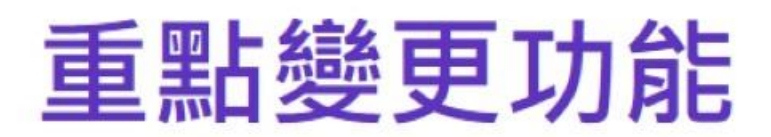

| 檢索       | 新增 | 文獻基本與進階檢索欄位、索引日期範圍                                  |
|----------|----|-----------------------------------------------------|
| 入口       | 升級 | 以建議選單簡化隸屬機構檢索、功能建議修正與訓練資源整合                         |
| 檢索       | 新增 | Early Access等篩選項目、複製查詢結果/文獻連結、您可<br>能也會喜歡、單篇記錄下更多選項 |
| 結果       | 升級 | 限縮流程、勾選清單、完整呈現引用文獻網路、修改檢索式流程、提高部分格式批次下載筆數至1,000 筆/次 |
| 單筆<br>記錄 | 新增 | 贊助機構詳細資訊、期刊資訊獨立欄位、Beamplots(作者)                     |
|          | 升級 | 參考文獻呈現與排序方式                                         |

碩睿資訊有限公司

## Web of Science Author Impact Beamplots

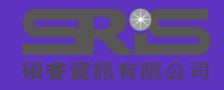

### Author Impact Beamplots 特色

#### 正規化

#### 視覺化

顯示個人出版品記錄長 期以來的數量及引用影 響力,每篇論文的引文 數都經過正規化(亦即 以相同學科的其他類似 出版品作為參照基準), 並以百分位來衡量。

僅用一個資料圖示,即 能展示科研人員的出版 物及引文影響力,是全 新學術績效視覺化分析 工具。

#### 人性化

可顯示個人出版品記錄 長期以來的數量及引用 影響力。 不會過度不利於曾經中

个會過度不利於曾經中 斷出版的科研人員,或 是不利於因研究領域的 特殊性而導致出版活動 明顯有別於其他科研人 員的研究者。

白皮書下載:透過Beamplots展現科研人員的引文表現

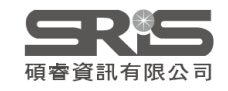

### Author Impact Beamplots 應用

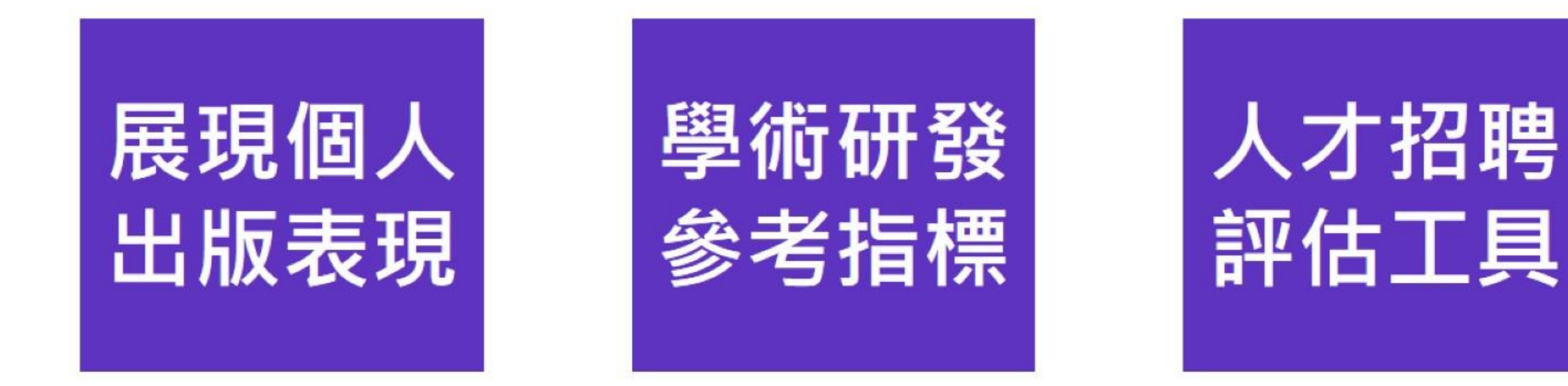

▶ New Web of Science: 深入掌握科研人員研究影響力

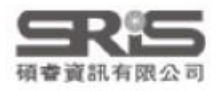

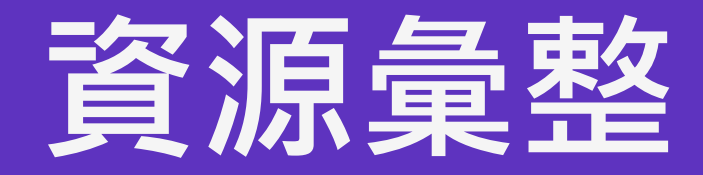

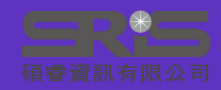

| Web of Sc<br>新平台   | ience<br>新介面、新指標,讓您的研究力量更強大!       |  |
|--------------------|------------------------------------|--|
| 教育訓練資源             | 原廠影音說明、線上說明影片、資料庫指南、快速參考指南         |  |
| 平台使用說明             | 各資料庫收錄範圍、功能定義與使用方法大全               |  |
| 更新快訊 新平            | 台各階段時程與新功能釋出更新說明。                  |  |
| 資料修正 針對記錄內容提出修正資訊。 |                                    |  |
| Web of Science     | Academy 助您了解研究誠信、提高研究品質。課程完成將頒發證書。 |  |

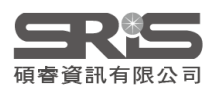

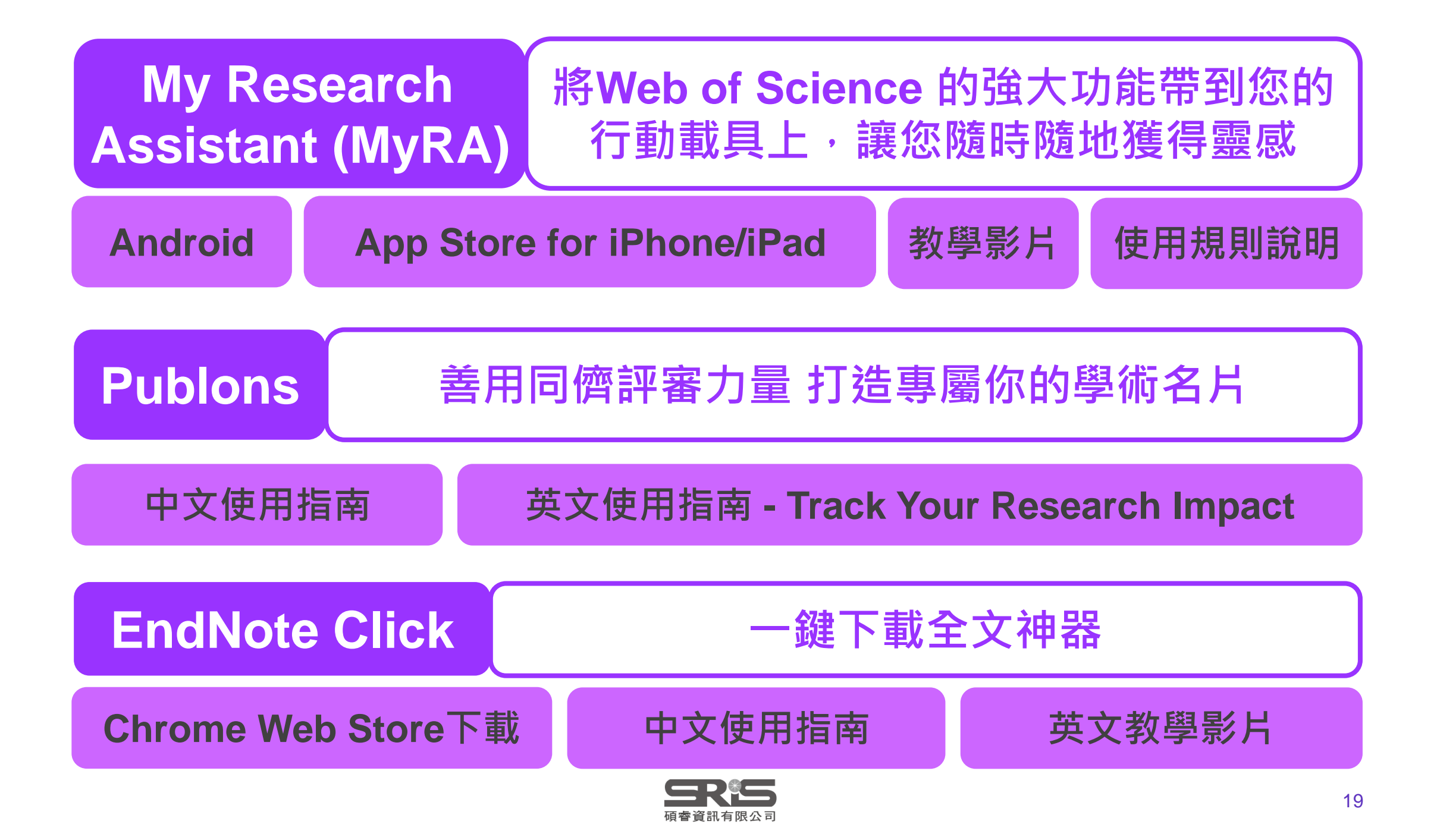

# 說明會問答集

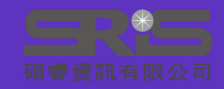

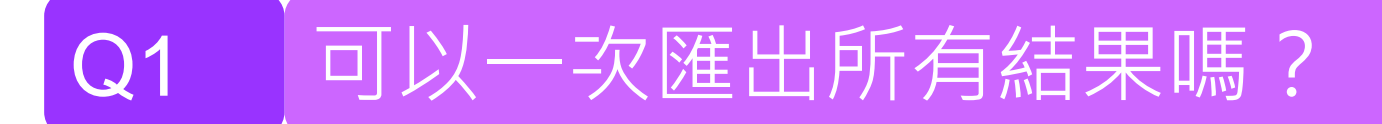

A:目前新版平台的EndNote 桌面版、純文字、RIS、Excel格式皆支援一次 匯出1,000筆資料,其他仍維持匯出500筆結果。

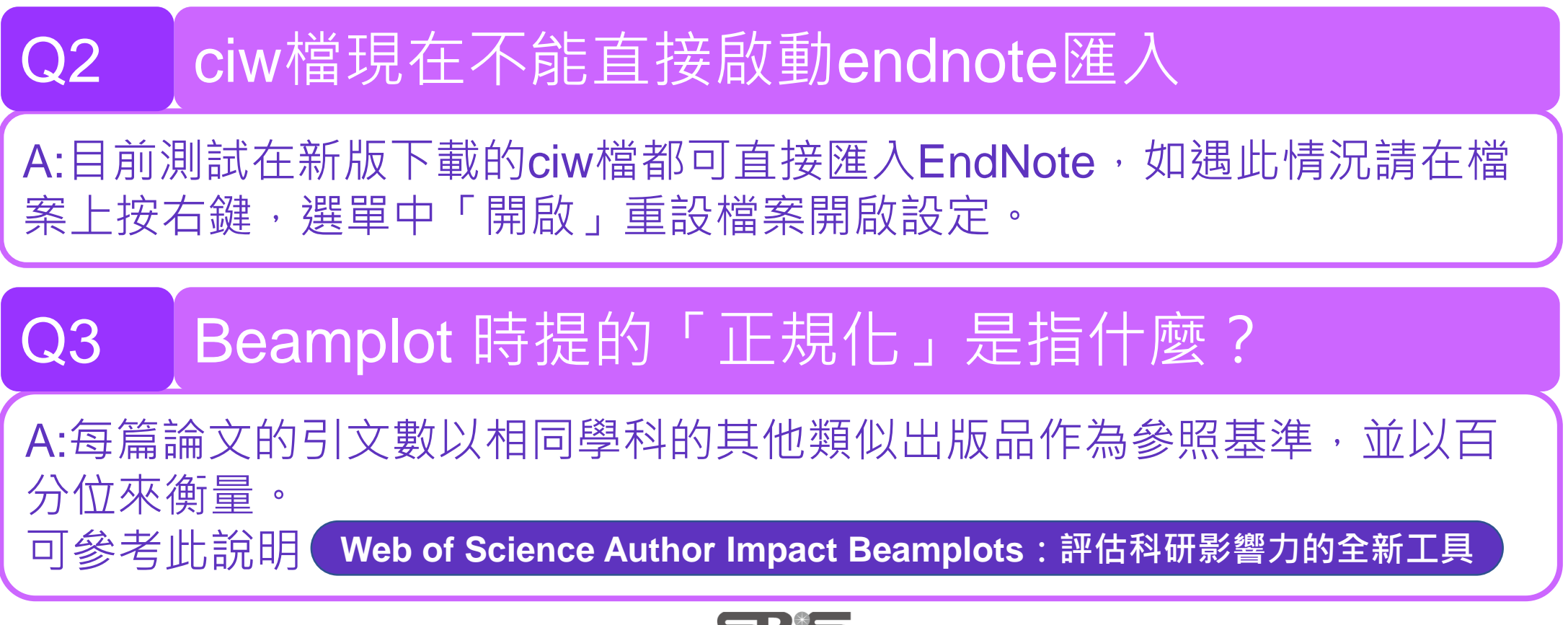

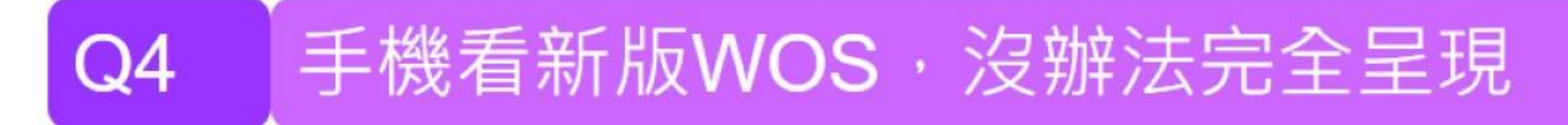

A:沒辦法完全呈現的問題,我們會使用不同的載具測試後回報給原廠。

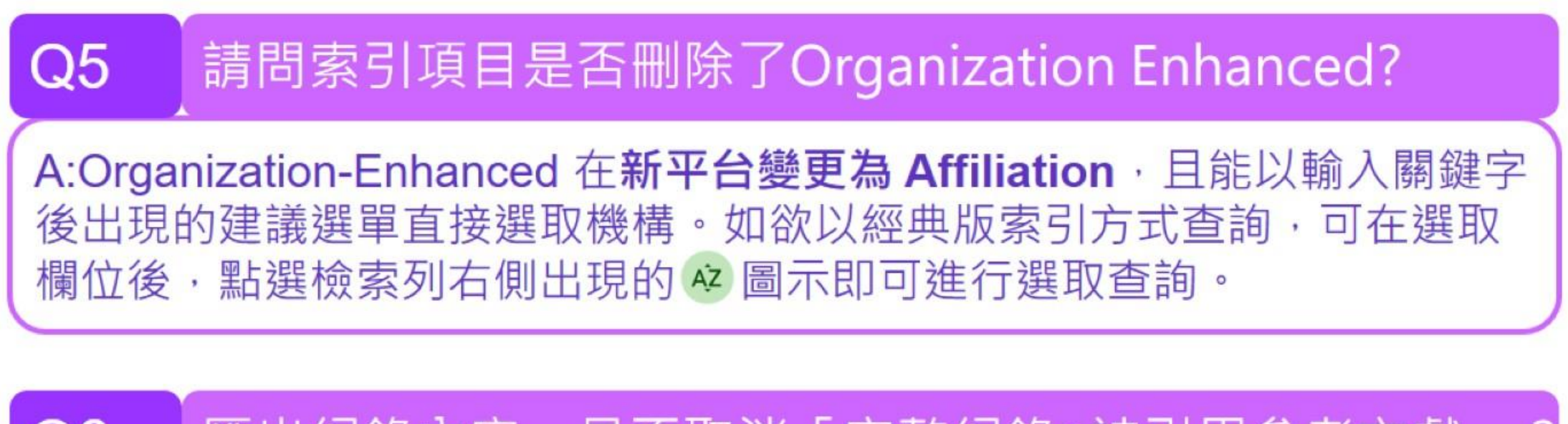

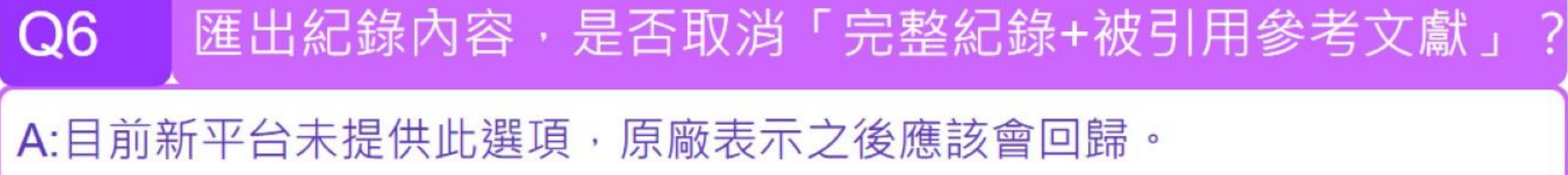

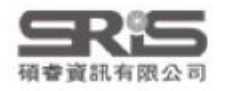

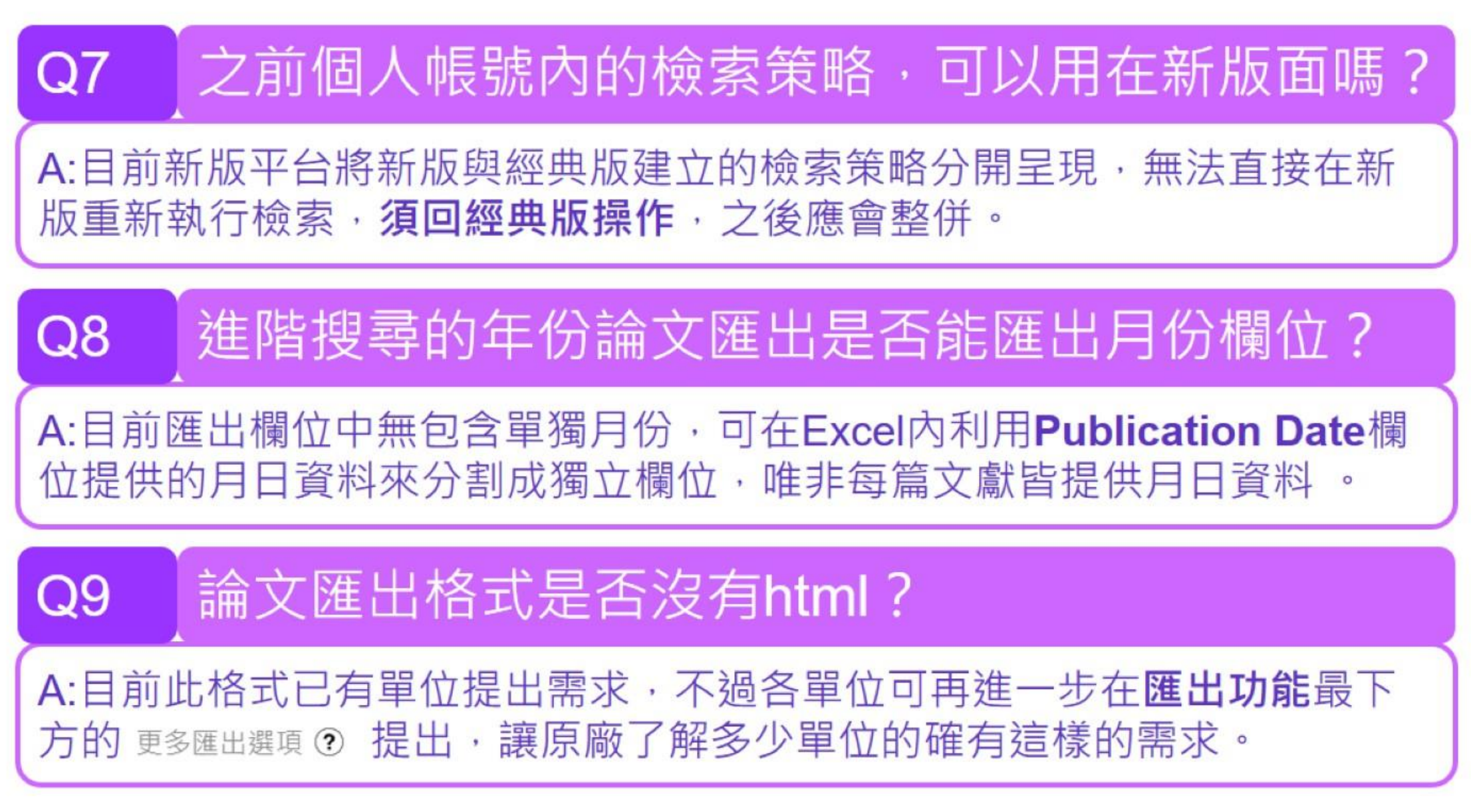

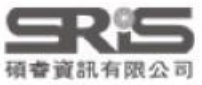

Q10 Affiliation 查找是否可以不再使用縮寫了,如果加 上系所,例如natl taiwan univ SAME chem engn 這樣的檢索式好像不能work?

A:隸屬機構(Affiliation)的前身-機構檢索加強版原本就是進入索引查 詢機構全稱,在過去以縮寫查詢機構文獻的方式使用的欄位是地址 (Address)。經測試,目前在經典版與新版資料庫中,無論以縮寫及全 稱查詢到的結果數皆相同,詳細說明請參考 檢索地址欄位說明 。 此例欲從地址欄位查找臺灣大學化工系發表文獻,因 natl taiwan univ 的檢 索結果會包含臺灣科技大學 natl taiwan univ sci tech,故須使用分析結果 功能限縮在隸屬機構為National Taiwan University,才能正確顯示臺大化 工系的紀錄。

以上說明以 2021/07/01 平台資訊為依據,如有疑問歡迎來信 nicole@sris.com.tw 交流討論。

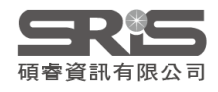

## **THANK YOU!**

碩睿資訊 ShouRay Information Services nicole@sris.com.tw 客服專線 02-7731-5800

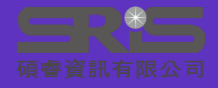